## Searching for a SWOT Analysis in Nexis Uni

Nexis Uni<sup>®</sup> Menu ~ ter At the Nexis Uni home page, go to the *Guided Search* task pods and select **Company Info** from the **What are you interested in?** box • type in the word **swot** along with a **company name** (e.g., WestJet) in the *Search in all Company Information for:* box All Nexis Uni V Enter terms, s • select All company information from the drop-down list in the ... and show me box Advanced Search | Tips | Get a Doc Assist click the Search button **Guided Search** What are you interested in? Search in all Company Information for: ...and show me Law Reviews News Cases swot and westjet All company information ٠ Search Company Info A Publication Results for:swot and westjet | Actions ~ 🗲 Select Language 🔻 65 Disclaimer On the **Results** page, use the options in the Company and Financial (153) Company and Financial 153 Narrow By column Relevance ~ on the left (e.g., timeline, sources, Narrow By WestJet Airlines Ltd subject, etc.) to Preview Company Info  $\times$ Company Profiles | Apr 16, 2019 refine results. Clear 🕁 Click on a title to ✓ Search Within view the full-text of Results 2 WestJet Airlines Ltd. Preview the report. Company Profiles | Apr 07, 2016 Timeline

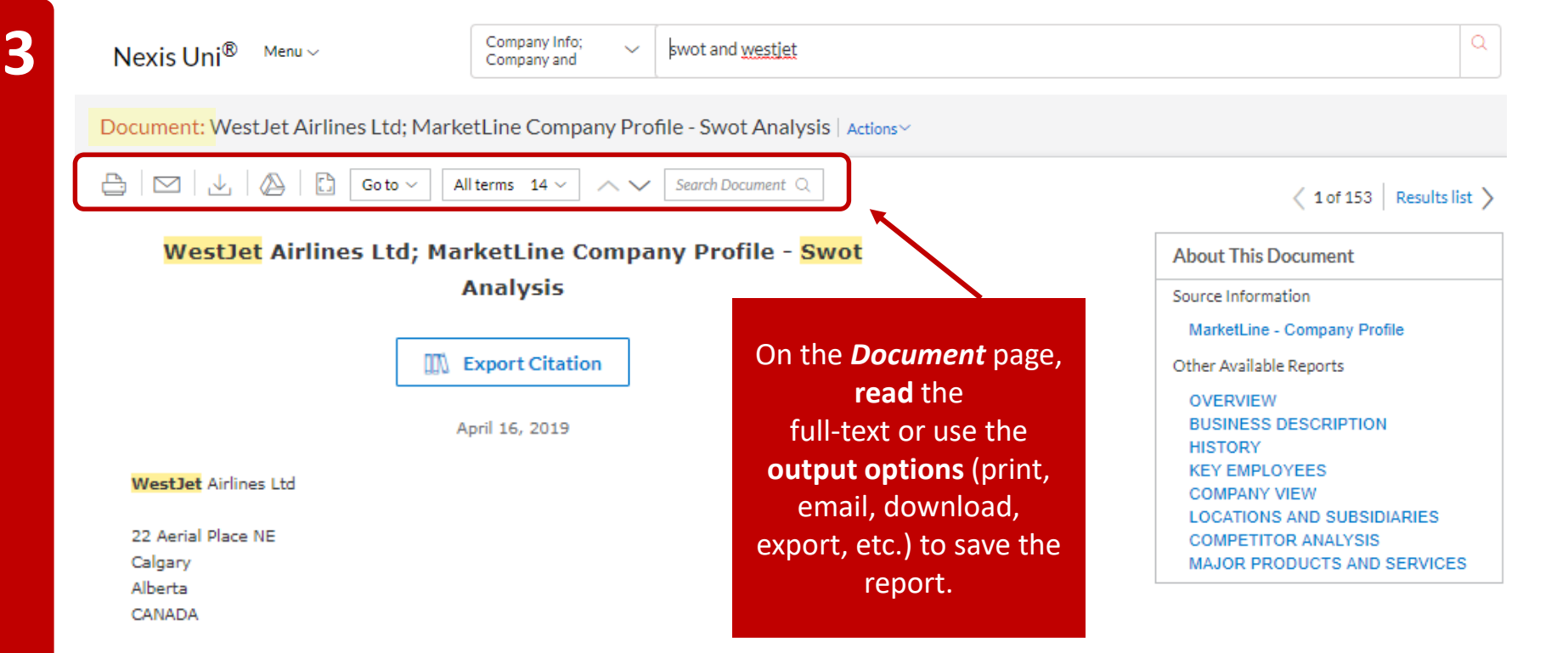

## SWOT Analysis:

WestJet Airlines Ltd (WestJet) is an aviation company, which offers scheduled and charter air transportation services to various destinations in North America, Central America, the Caribbean, and Europe. The company's strong fleet, solvency position and partnerships are its major strengths, even as declining operational performance remains a cause for concern. Prospects for growth in global aviation market, strategic growth initiatives and growing global T&T industry are likely to present new growth opportunities to the company. Stringent regulations and airline security measures could affect the company's performance.

## Strength:

- \* Partnerships
- \* Fleet Capacity
- \* Financial Leverage